# 臺南市111年中等學校聯合運動會

# 網路報名說明手冊

- ◆ 一、進入報名系統
- ◆ 二、單位基本資料
- ◆ 三、建立隊職員基本資料
- ◆ 四、選手參賽項目設定
- ◆ 五、單位隊職員設定
- ◆ 六、報表列印
- ◆ 七、其他
- ◆ 八、諮詢窗口

- 一、進入報名系統:網址 http://163.26.179.2/sport11101/ → 登入
  - (一)登入帳號、密碼均為單位代號。
  - (二)修改密碼,才能進行下一步驟。

## 二、單位基本資料:

- (一)聯絡人手機、分機、住址務必詳實。
- (二)檢查學校名稱、英譯。實小、私校要特別注意。
- (三)報名時間:
- (1)第一梯次:游泳、體操、桌球、羽球、網球、軟式網球、柔道、跆拳道、 空手道、舉重、射箭、木球、拳擊、自由車、輕艇龍舟、卡巴迪、滑輪 溜冰訂於110年11月30日(星期二)起至110年12月8日(星期三) 下午5時止,逾時不予受理。
- (2) 第二梯次:田徑訂於 110 年 11 月 30 日 (星期二) 起至 110 年 12 月 15
   日(星期三)下午5時止,逾時不予受理。

### 三、建立隊職員基本資料

(一)單筆輸入

(1)必要資料:姓名、生日、性別、身分證字號、職稱(預設為選手)、參賽 類別、英文姓名(選手類別、職員類別可各自互換)

(二)多筆匯入

- (1)下載範例檔
- (2)依範例檔格式輸入多筆選手資料(EXCEL)
- (3)匯入

(三)每一位選手、職員不管是否參加多項比賽(職務),均只需放入一筆個人 資料。到了設定參賽項目時,可以多次指定參賽項目。

### 四、選手參賽項目設定

(一)選手可跨競賽種類報名

- (二)各類別之參賽項目限制請參考競賽規程及單項手冊
- (三)田徑暨游泳參賽選手必須輸入參考成績

(四)田徑暨游泳接力項目至少需輸入一位選手

- (五)田徑暨游泳未參加單項選手請務必加至接力項目
  五、單位隊職員設定
  - (一)請務必完成全部選手之參賽項目設定才可進行單位職員設定
  - (二)請先點選姓名再點選類別職稱
  - (三) 職員職稱(領隊、指導、管理) 暨類別可互兼

\*如還有未完成項目會以紅字提醒

六、報表列印

(一)需各項目均報名完成(田徑、游泳、桌球等)才可按報名完成。

- (二)建議請先列印各類別註冊表並拿給教練校對後再做報名完成。
- (三)按下報名完成鍵,系統會依競賽種類列出各類別註冊表,請自行印出。
- (四)註冊表請加蓋承辦人職章暨單位小官章。
- (五)報名註冊表收件截止日期:
- (1)第一梯次:請於110年12月10日(星期五)下午5時前送達或寄達111 年市中運競賽資訊組(臺南市南區體育路10號)。
- (2) 第二梯次: 請於110年12月17日(星期五)下午5時前送達或寄達111
  - 年市中運競賽資訊組(臺南市南區體育路10號)。

(六)報名期限內,需解鎖更動請洽網站管理人員(李友榮組長 0918150375)。
七、其他

(一)報名完成後仍可登入進行報表列印。

(二)即時查詢各單項報名人數。

八、諮詢窗口

(一)行政問題:體育處 張舒羽小姐 06-2157691#235

(二)系統問題: 善化國小 李友榮組長 0918150375